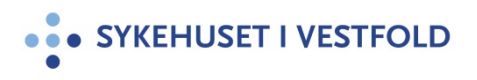

# Bokmerker. Sette inn som snarveier i dokument.

| Gjelder for:  | Hele SiV      |
|---------------|---------------|
| Dokumenttype: | Retningslinje |
| Sist endret:  | 29.12.2022    |

#### 1. HENSIKT

Forenkle manøvrering i et stort dokument.

#### 2. ANSVAR

Alle som utarbeider store dokumenter.

#### **3. FREMGANGSMÅTE**

Lag en innholdsfortegnelse i dokumentet, eller bruk alfabetet som utgangspunkt for bokmerkene.

Trinn 1: Gjør følgende i det gjeldende dokumentet

- a) Merk teksten eller elementet du vil tilordne bokmerket til, eller klikk der du vil sette inn et bokmerke.
- b) Klikk Sett inn Bokmerke.

|              | <b>5 -</b> C   |         |          | dok20077 [Kompatibilitetsmodus] - Word |                         |               |                 |                  |                       |         |               |
|--------------|----------------|---------|----------|----------------------------------------|-------------------------|---------------|-----------------|------------------|-----------------------|---------|---------------|
|              | Hjen           | n Set   | t inn    | Utforming                              | Oppsett                 | Referanser    | Masseutsendels  | er Se gjennom    | Visning               | Tillegg | 360°          |
| -            |                |         |          |                                        |                         |               | <b>0</b> +      | Store            |                       | Hyperk  | obling<br>the |
| Forside<br>* | Tom Si<br>side | deskift | Tabell   | Bilder Bilde<br>Inter                  | er på Figurer<br>mett 🔹 | SmartArt Diag | ram Skjermbilde | 🔎 Mine tillegg 👻 | Video på<br>Internett | Kryssre | feranse       |
|              | Sider          |         | Tabeller |                                        | Illu                    | Istrasjoner   |                 | Tillegg          | Medier                | Koblin  | iger          |

- c) Skriv inn et navn under Bokmerkenavn
- d) Bokmerkenavn må begynne på en bokstav og kan inneholde tall. Du kan ikke ha mellomrom i et bokmerkenavn, men du kan bruke understrektegnet til å skille ord, for eksempel "Merk\_overskrift."

| ( | Bokmerke                              | 8 22     |
|---|---------------------------------------|----------|
|   | Bokmerkenavn:                         |          |
| 1 | Merk_overskrift                       | Legg til |
| > | ansvar A<br>EK_Eksref<br>EK_Referanse | Slett    |

e) Klikk Legg til

Trinn 2: Gjør følgende i det gjeldende dokumentet

- a) Merk den overskriften eller det ordet eller den bokstaven du vil henvise fra.
- b) Klikk "Sett inn" i menyen og "Hyperkobling"
- c) Velg Bokmerke på høyre side
- d) Velg riktig bokmerkee) OK

I et stort dokument, kan det være greit å navigere tilbake til toppen før evt. nytt bokmerke benyttes.

- Skriv følgende tekst i dokumentet der du ønsker å kunne rykke tilbake til start: <u>"Tilbake til toppen av dokumentet"</u> (eller annen ønsket tekst).
- Marker teksten, høyreklikk og velg hyperkobling

| Koble til:                                                                                  | Tekst som skal vises:                                                                                                    | "Tilbake til toppen av dokumentet" | Skjermtips    |
|---------------------------------------------------------------------------------------------|----------------------------------------------------------------------------------------------------|------------------------------------|---------------|
|                                                                                             | Velg plassering i dette                                                                                                    | e dokumentet:                      |               |
| Eksisterende fil<br>eller webside<br>Plassering i<br>dokumentet<br>Opprett nytt<br>dokument | Overskrifter Overskrifter O | nentet                             | Måigamme      |
| E-postadresse                                                                               |                                                                                                    |                                    | Ejern kobling |

Klikk på "Plassering i dokumentet" og velg "Øverst i dokumentet". Klikk OK.

# 4. GENERELT

-

## **5. INTERNE REFERANSER**

1.1.8.2.15

<u>Utarbeidelse, revisjon, godkjenning av dokumenter EK web.</u> <u>Elektronisk kvalitetshåndbok - EK</u>

**6. EKSTERNE REFERANSER** 

### 7. VEDLEGG